PVM-X3200/X2400/X1800 用ライセンス **PVML-HSX1 PVML-SCX1** PVML-TDX1 購入から有効化の手 順

ソニー株式会社

2022/07/19 ©2022 Sony Corporation

# オプションライセンスで モニター機能を拡張する

有償オプションライセンス「PVML-HSX1」「PVMLSCX1」 「PVML-TDX1」を使い、以下の機能を有効にすることができ ます。

PVML-HSX1

- Conversion (HDR SDR変換)
- Enhanced Monitor Out(Conversion、User LUTを適用した信号出力が可能)

PVML-SCX1

- Enhanced Monitor Out(User LUTを適用した信号出力が 可能)
- PVML-TDX1
- Enhanced Monitor Out 1) (User LUTを適用した信号出力 が可能)
- 1) 出力Formatは選択できません。

## オプションライセンスを購入する

オプションライセンスを購入し、以下の手順でInstallation Keyファイルを入手することができます。

1 「Administrator」メニューの「License」の「Unique

Device ID」で機器固有ID(Unique Device ID)を確認する。 「Unique Device ID」欄に記載されている12桁の文字列が機 器固有ID(Unique Device ID)です。

**2** 以下のUpgrade and License Management Suite

(ULMS)ページにアクセスし、Purchase Keyと機器固有ID を入力し、オプションライセンスのInstallation Keyをダウン ロードする。

https://ulms.sony.net/portal/purchaseandinstallationproces

Installation Keyファイルの入手手順の詳細は上記のページで ご確認ください。 オプションラインセンスを有効化する

**1** USBメモリーの下記フォルダーにInstallation Keyファイル を保存する。 PVM-X3200の場合 MSSONY/MONITOR/LICENSE/PVM\_X3200/ PVM-X2400の場合 MSSONY/MONITOR/LICENSE/PVM\_X2400/ PVM-X1800の場合 MSSONY/MONITOR/LICENSE/PVM\_X1800/

#### ご注意

- USBメモリーは、FAT32フォーマットのみ対応しています。
- USBメモリーの上記フォルダーには、Installation Keyフ ァイル以外のファイルは入れないでください。
- Installation Keyファイルの内容は絶対に変更しないでく ださい。

**2** Installation Keyファイルを保存したUSBメモリーを本機の USB端子に接続する。

- **3** 「Administrator」メニューの「License」を選択する。
- 4 「Load From USB Memory」を選択する。

有効化できるライセンスがリストとして表示されます。

**5** 内容を確認して「Confirm」を選択する。

ライセンス認証後に本機が再起動します。ライセンスが正し く有効化されたかどうかは、再起動後に

「Administrator」メニューの「License」を選択することで確 認できます。ライセンスが正しく有効化された場合は、

「License」の「Activated Licenses」にライセンス名が追加 されます。

### ご注意

- 本機の再起動が終わるまではUSBメモリーを抜かないで ください。
- 本機の再起動が終わるまでは、モニターの電源を切らないでください。
- 本機の再起動が終わるまでは、上記手順以外のメニュー 操作など、他の操作を行わないでください。
- DC入力でお使いのときにエラー表示が出た場合は

Installation Keyファイルによる有効化は行わないでくだ さい。

- 本機の再起動後に、前面インジケータにエラー表示、警告表示がないことを確認してください。
- HDMI EDID異常の場合には、モニターへのHDMIケーブ ルを外して、電源をOFF/ONしてください。

「PVML-HSX1」のトライアルライセンスにつ

### いて

本機の使用開始時のソフトウェアバージョンがV3.0以降の とき、またはV2.0以前のバージョンからV3.0以降にアップ デートを行ったときに、有償オプションライセンス 「PVML-HSX1」が有効化されていない場合は、その時点 からOperation Timeが約240H経過するまでの間、

「PVML-HSX1」のトライアルライセンスが有効になり、 機能を試用することができます。

#### ご注意

- トライアルラインセンスが有効な間は、本機の起動時に
  トライアルライセンスが有効であることを示すメッセージが表示されます。トライアルライセンスの有効期限が
  近付くと本機の起動時にメッセージでお知らせします。
  トライアルライセンスは有効期限が来ると、自動的に終了します。継続してご使用になるには期限が切れる前に
  正式ライセンスを購入し、適用してください。
- トライアルライセンス有効時に、下位ライセンスとなる 「PVML-SCX1」「PVML-TDX1」が有効となっても、 トライアル期間中は上位となる「PVML-HSX1」の挙動 が優先されます。
- 下位ライセンスとなる「PVML-SCX1」「PVML-TDX1」では設定できない項目がトライアル期間中に変 更され、トライアル期間後に下位ライセンスが有効化さ れた場合、対象の設定が変化することがあります。